Az IWitness platformon a tanúvallomások adatbázisában az adott interjúk mindegyik klipjén találunk egy Mentés gombot (**Save**). Ezzel a saját fiókunkba tudjuk menteni a kívánt klipeket.

USC Shoah Foundation

| University of Southern California         | Saját Portál zsidó Ed   | Néz Tevékenységek           | Global Programs Ról ről               | Kijelentkezés |
|-------------------------------------------|-------------------------|-----------------------------|---------------------------------------|---------------|
| IWitness USC Shoah<br>One Voice at a Time |                         | type a<br>Elment            | name or subject here<br>ett keresések | KERE SÉ S "   |
| Irányítópult Diákok és csoportok Tevéke   | enységek videoprojektel | k Mentett elemek (2)        | üzenetek Pedage                       | ógusok        |
| Lajos Erdélyi - Jewish Survivor           |                         | «Vissza a keresési eredr    | nényekhez                             |               |
| Videó 🖮 kép Slideshow 🕷                   |                         | klipeket Életrajz           | feltételek Emberek                    | Keresés       |
| Unmute                                    |                         | IDŐ CLIP RÉSZL              | ezések időrendi (idő).<br>.ETEK       |               |
| 23                                        | 1 Th                    | • 00:04:00<br>Clip # 5      |                                       | Megnent       |
|                                           |                         | 00:05:00<br>Clip # 6        |                                       | Megnent       |
|                                           | 104                     | <b>00:06:00</b><br>Clip # 7 |                                       | Megnent       |
|                                           |                         | 00:07:00                    |                                       | Megn          |

Ezek a klipek a <u>Mentett elemek</u> (Saved Items) fül alatt lesznek megtalálhatóak. Ez kell ahhoz, hogy a szerkeszteni kívánt klipek a videó-szerkesztőben a rendelkezésünkre álljanak majd.

A **Videoprojektek** fülön az **Construct New Videó** (**Új videó építése**) fülre kattintva jutunk el a vágóprogramhoz.

| University of Southern California             | Saját irányítópult | 🔹 zsidó Ed 🛛   | Néz Tevékenységek      | Global Programs                         | Ról ről Kijelentkezés |
|-----------------------------------------------|--------------------|----------------|------------------------|-----------------------------------------|-----------------------|
| I Witness USC<br>Found<br>One Voice at a Time | Shoah<br>dation    |                | type a<br>Elmen        | a name or subject her<br>tett keresések | e KERESÉS "           |
| Irányítópult Diákok és csoportok              | Tevékenységek      | videoprojektek | Mentett elemek (2)     | Üzenetek (3)                            | Pedagógusok           |
| Saját képek ( o )                             |                    |                |                        | 0                                       | Építeni egy új videó  |
| Videók osztálytársai ( o )                    |                    | Csoport:       | Válasszon egy csoporto | t 🗸 Sorrend: Kö                         | izzététel dátuma 🗸    |

Itt először megjelennek a mentett nyersanyagok (forrásanyagok) – a korábban már elmentett klipek. A használni kívánt klipeket egyenként jelöljük ki (pipa a jobb felső sarokban). A kijelült klipek töltődnek be a vágóprogramba, ezekkel tudunk dolgozni. Indítsuk **Videó Editor**-t a jobb felső sarokban **Launch Video Editor** gombra kattintva.

# USC Shoah Foundation

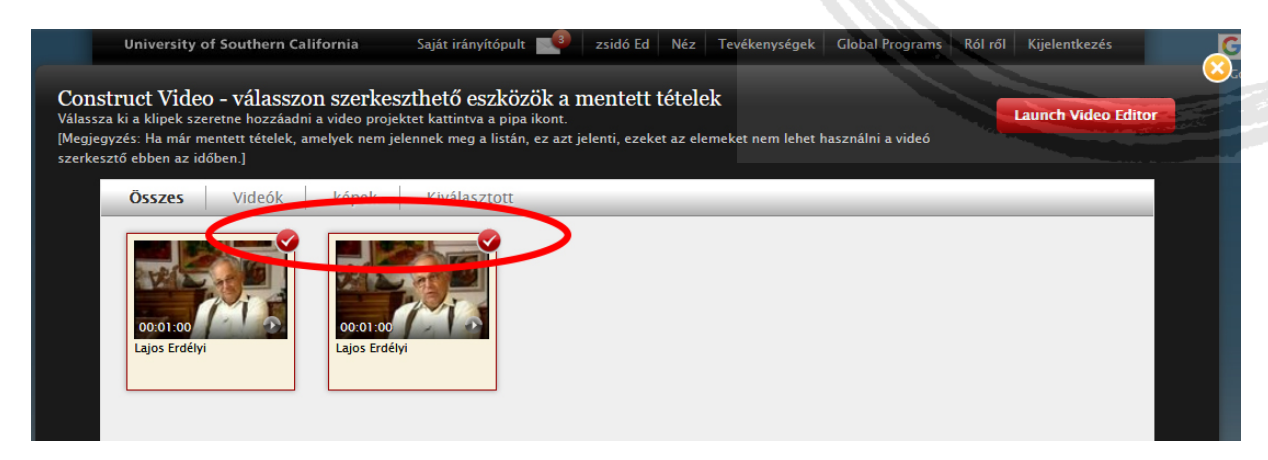

Váltsunk **teljes képernyős** nézetre a jobb felső sarokban a négyzetre kattintva, így kényelmesebben tudunk dolgozni.

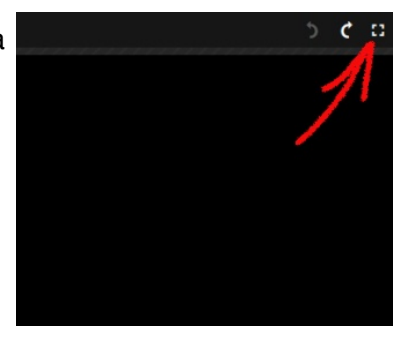

Az alábbi felületet fogjuk látni:

A Média ablakban találjuk a kijelölt videóanyagokat. Ezekkel tudunk dolgozni.

A Preview vagy Nézet ablakban tudjuk megnézni a Média ablakban a kijelölt anyagot.

A **Timeline vagy Idővonal** ablakban szerkesztjük a videónkat. Ennek a képét is a *Preview vagy Nézet* ablakban látjuk majd.

|               | PUBLISH                        |                               |        |        |                     |      |        |        |         |  |
|---------------|--------------------------------|-------------------------------|--------|--------|---------------------|------|--------|--------|---------|--|
|               |                                |                               |        | 3      | a.                  |      |        |        |         |  |
| Saját anyagok | Len Errebic a                  | 00<br>Lege Frd <b>4</b> (j/-4 |        |        |                     |      |        |        |         |  |
|               |                                | Média                         |        |        |                     |      | Previe | ew vag | v Nézet |  |
|               |                                |                               |        |        |                     |      |        |        |         |  |
|               |                                |                               |        |        | 00:00:00 / 00:00:00 |      |        | •      |         |  |
| + > 📓         | 0:00:00 00:05:00 00:10:00 00:1 |                               |        |        |                     |      |        |        |         |  |
| 🗄 Video 2 🔹 🖬 | =                              |                               |        |        |                     |      |        |        |         |  |
| 🍟 Video 1 🔄 🖻 | -                              |                               |        |        |                     |      |        |        |         |  |
|               |                                |                               |        |        |                     |      |        |        |         |  |
| ∫ Audio 1     |                                |                               | Timeli | ne vag | v Időv              | onal |        |        |         |  |
|               |                                | du                            |        |        |                     |      |        |        |         |  |
| less.         | usc.e                          | au                            |        |        |                     |      |        |        |         |  |

A bal felső sarokban kattintsunk a három vízszintes vonalra és válasszuk a **Settings** (Beállítások) menüpontot.

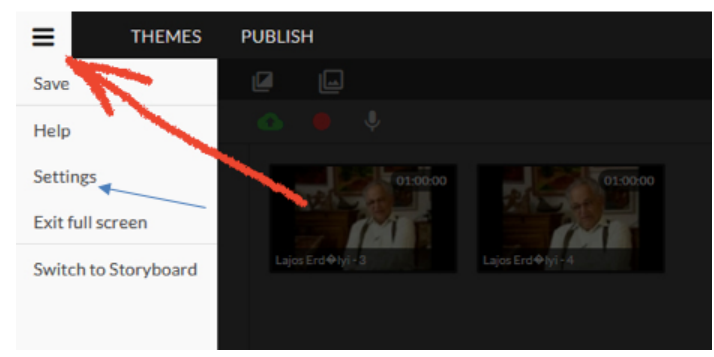

USC Shoah Foundation

Használjuk az alapértelmezett **Timeline** nézetet és válasszuk ki a magyar nyelvet. A **Save Changes** gombbal elmenthetjük ezt a beállítást.

|                                                          | JOLISH                                     |                                   |                                                                 |                                                               |                                                                                        |                                                 |                                              |                     |
|----------------------------------------------------------|--------------------------------------------|-----------------------------------|-----------------------------------------------------------------|---------------------------------------------------------------|----------------------------------------------------------------------------------------|-------------------------------------------------|----------------------------------------------|---------------------|
| Choose your edi                                          | ting mode                                  |                                   | Stor<br>Bi<br>If you are new<br>suggest                         | ryboard<br>eginner<br>to video editing, we<br>row start here. | Timeline<br>Advanced<br>Intended for advanced users v<br>experience with video edition | vith<br>6                                       |                                              |                     |
| Choose your lan<br>قرية<br>Bahasa Indonesia<br>Slovenský | guage<br>• Češka<br>• Italiano<br>• Türkçe | ● Dansk<br>● 日本語<br>● Tiding Việt | <ul> <li>Deutsch</li> <li>Nederlands</li> <li>中文(開約)</li> </ul> | ● English<br>● Norsk<br>● 中文(統額)                              | ● Español<br>● Polski                                                                  | <ul> <li>Ekkrysků</li> <li>Portugués</li> </ul> | <ul> <li>Français</li> <li>Română</li> </ul> | O Magyar<br>Pyccawi |
|                                                          |                                            |                                   |                                                                 | set Q                                                         | WYKC3                                                                                  |                                                 |                                              |                     |

Az első videó klipünket megfogva húzzuk le a **Timeline Video 1** sáv elejére a bal oldalra, a következő klipet pedig közvetlenül utána.

USC Shoah Foundation

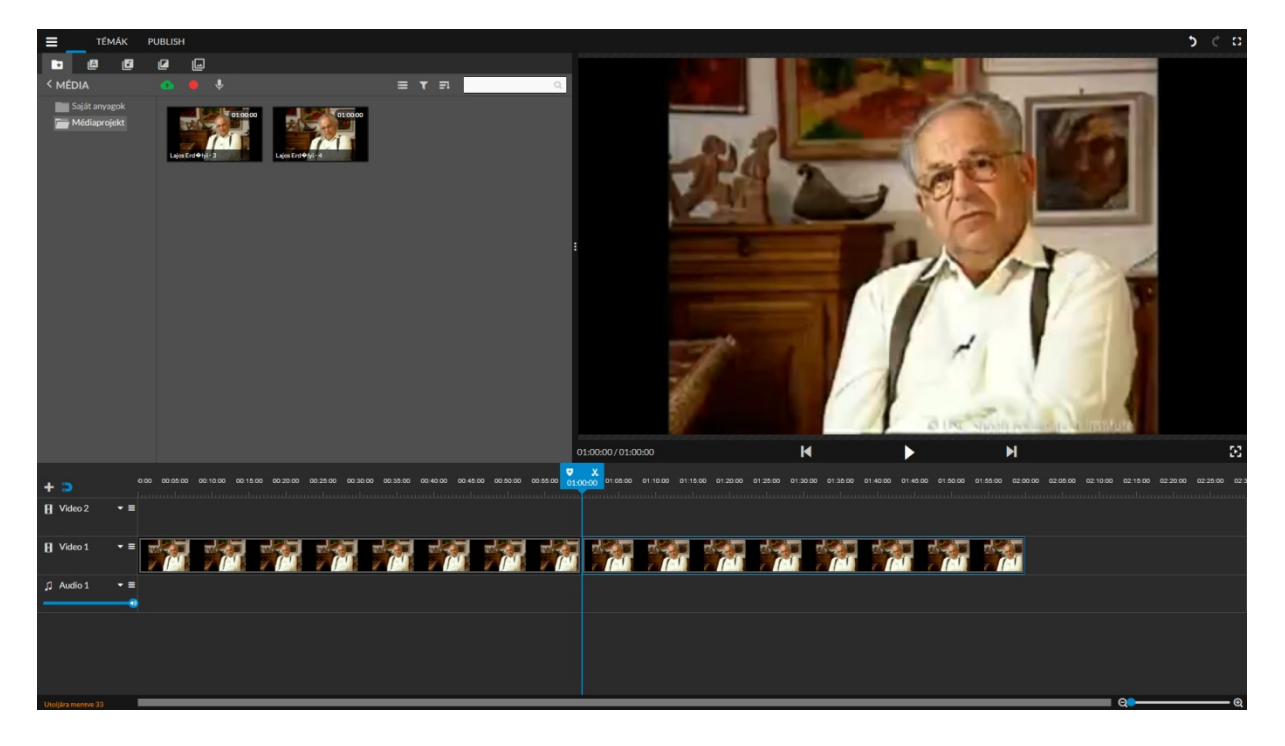

Érdemes a **Video 1** sáv elején a kis háromszögre kattintva a nézetet a "legmagasabbra" beállítani, mert ebben az esetben a hangsávot is lehet látni, ami nagy segítség lehet a vágásoknál.

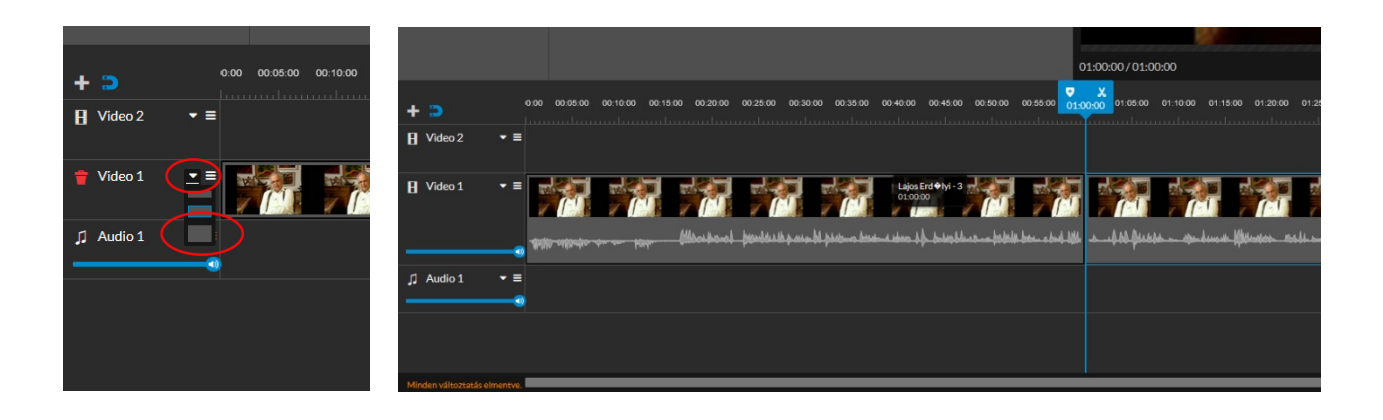

A kék színű kurzort oda kell állítani a videóanyagban, ahol el szeretnénk vágni azt. (Itt lehet segítségünkre a hangsáv láthatósága.) Az ollóra kattintva tudjuk kettévágni az anyagot. Az **1. darab**ot kijelölve láthatóvá válik a kuka, amire rákattintva törlődik az a **Timeline**-ról.

USC Shoah Foundation

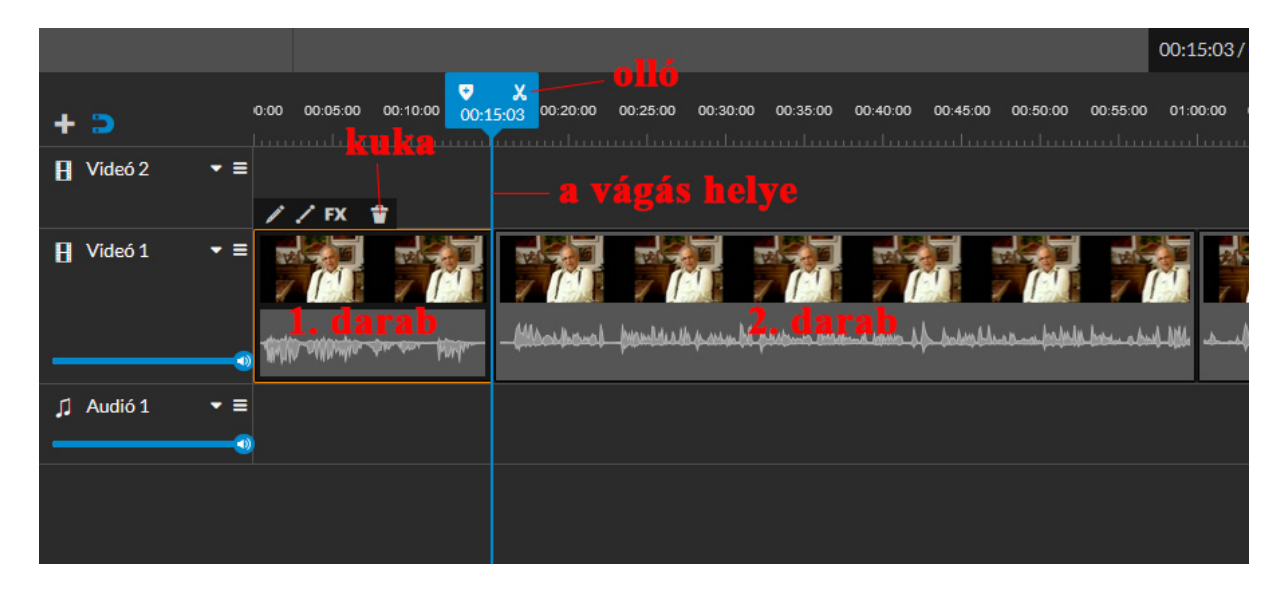

Ezután a videó anyagban megkeressük azt a pontot ameddig használni akarjuk. Itt megismételjük az előbbieket. (olló - kidobandó rész kijelölése – kuka)

Így már csak az az anyag van a **Timeline**-on, amire nekünk szükségünk van. Ahhoz, hogy ne egy hosszú fekete bevezetővel induljon el az anyag, a **Timeline** legelejére (baloldal) kell húzni az egészet. Egyenként is lehet, de a kettőt együtt kijelölve is megtehetjük.

Ezek után tehetjük közzé a vágott anyagunkat a Publish fülre kattintva (felül, baloldal).

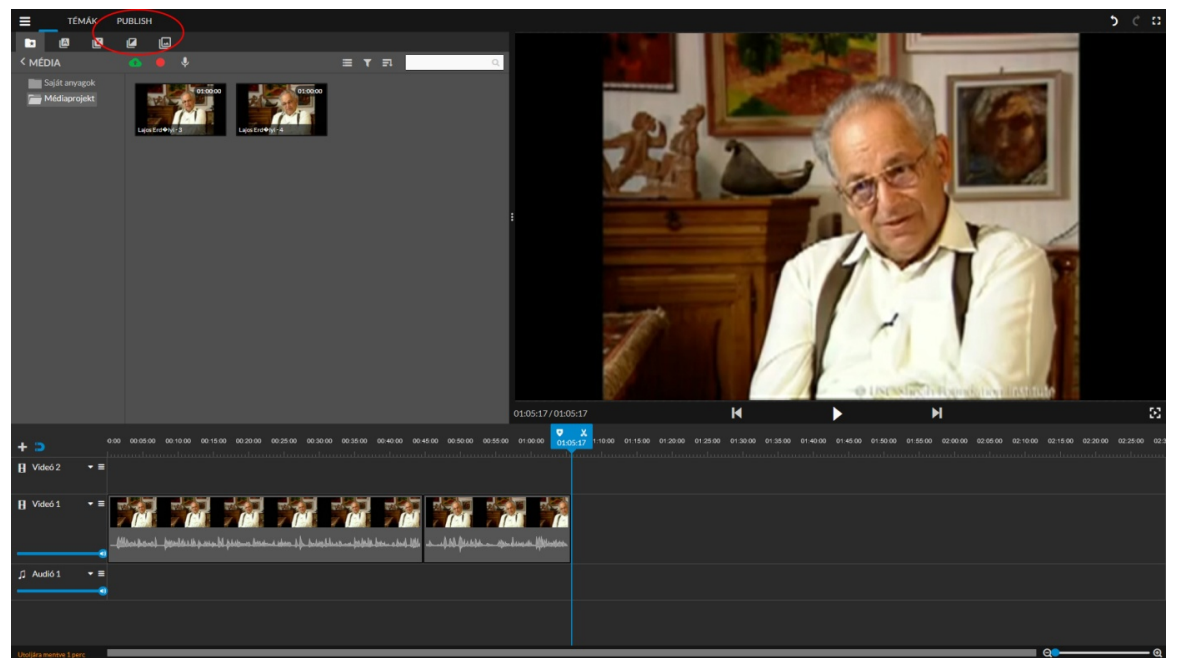

A program ekkor feltölti az anyagunkat és utána be is zárhatjuk a szerkesztő ablakot. Ekkor tudunk a szerkesztett anyagnak nevet adni, illetve kommentet is fűzhetünk hozzá.

USC Shoah Foundation

| Dashboard Students | s & Groups Activities | Video Projects  | Saved Items (3) | Messages (6) | Educators    |         |
|--------------------|-----------------------|-----------------|-----------------|--------------|--------------|---------|
| My Videos (1)      |                       |                 |                 |              | Concort a Ne | w Video |
|                    | Give your video       | a title         |                 |              | -            |         |
|                    | Alapismeretek         |                 |                 |              |              |         |
| Video ant seads    | Give your video       | a brief descrip | tion            |              | 5 Edit Vid   | 60      |
| Theo not ready     |                       |                 |                 |              |              |         |
| Videos by Cle      |                       |                 |                 |              | Data subl    | ichad v |
| videos by Cia      |                       |                 |                 |              | pate publi   | sneu V  |
| Contact Us Donor   |                       |                 |                 |              | _            |         |
|                    |                       |                 |                 |              |              |         |

Végül a **Videoprojektek** fül alatt megtalálhatjuk elkészült anyagainkat. Itt még van mód további szerkesztésre is, illetve innen le is lehet tölteni az elkészült munkát.

|           | One Voice at a Time | indation                | ~              |                 | type a name o<br>Saved Searche | or subject here                                    | SEARCH        |
|-----------|---------------------|-------------------------|----------------|-----------------|--------------------------------|----------------------------------------------------|---------------|
| Dashboard | Students & Groups   | Activities              | Video Projects | Saved Items (3) | Messages (7)                   | Educators                                          |               |
| Mavida    | 05 (2)              |                         |                |                 |                                | G Construct a                                      | New Video     |
| My Vide   | 08 (3)              |                         |                |                 |                                |                                                    |               |
|           | Alapi               | ismeretek               |                |                 | Date                           | Published: March 19, 2                             | 2020          |
|           | Alapi               | ismeretek<br>ler Károly |                |                 | Date                           | Published: March 19, 2<br>Comments                 | 2020          |
| My Vide   | Alapi<br>by Szal    | ismeretek<br>ler Károly |                |                 |                                | Published: March 19, 2<br>Comments<br>Edit Details | 2020<br>Video |